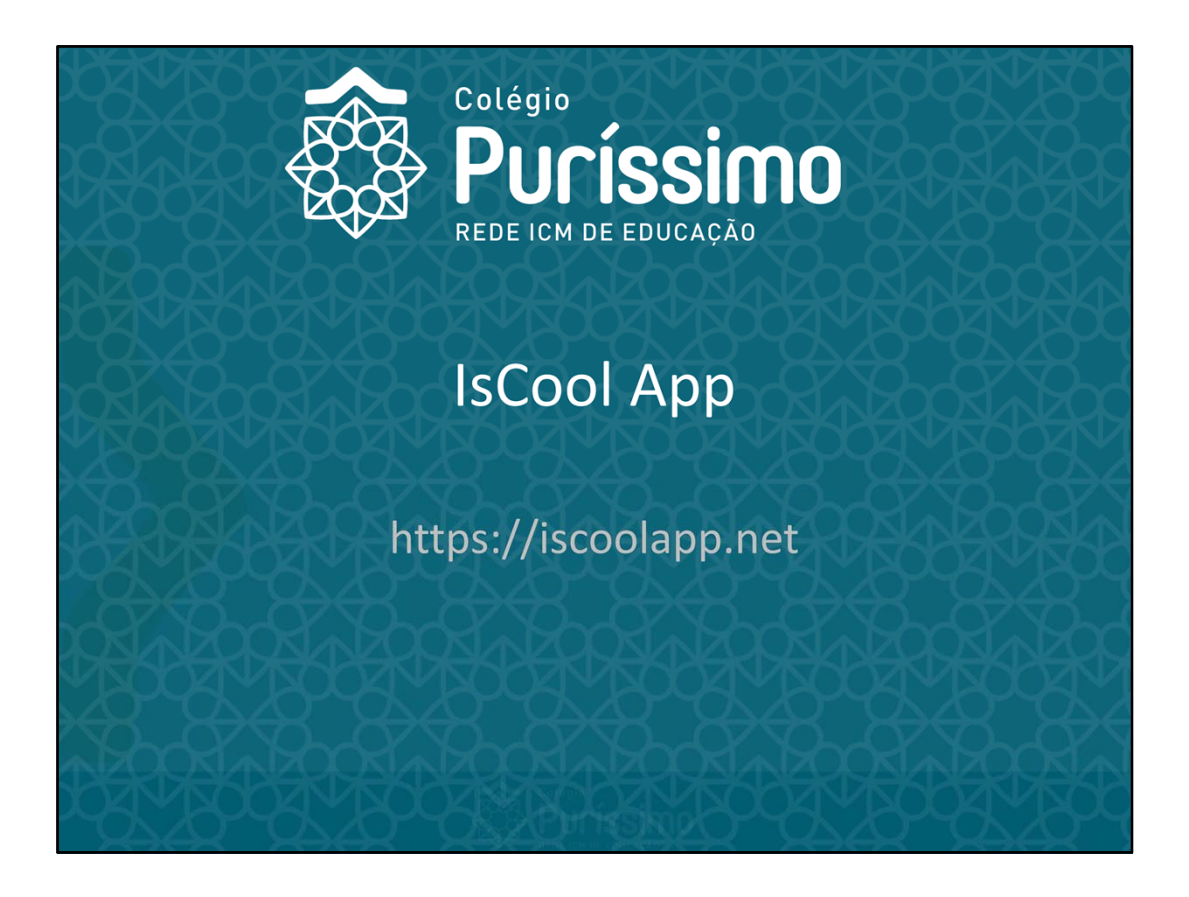

Aplicativo de comunicação Colégio <-> Pais

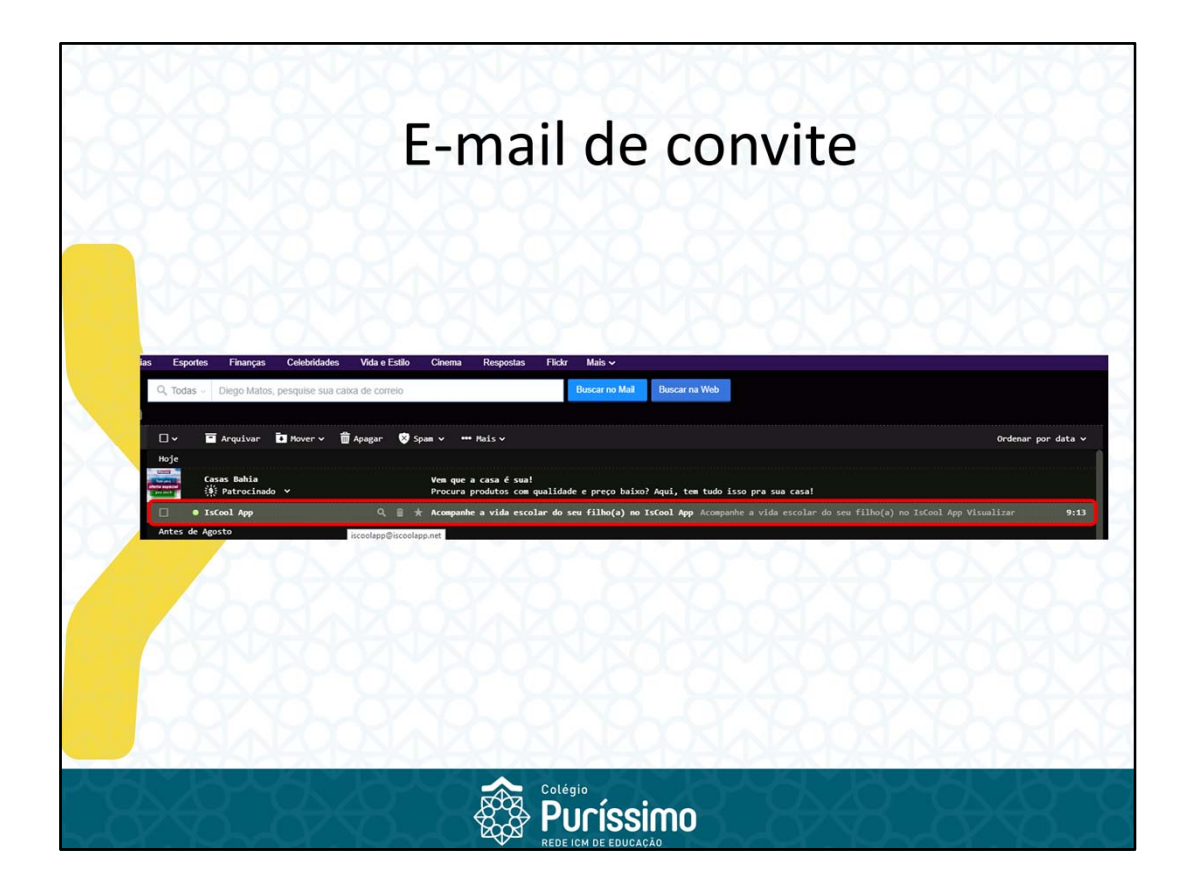

Será enviado um e-mail com o convite para utilização do aplicativo. Favor verificar se o convite não foi para a caixa de lixo eletrônico (Spam). Abrir o e-mail.

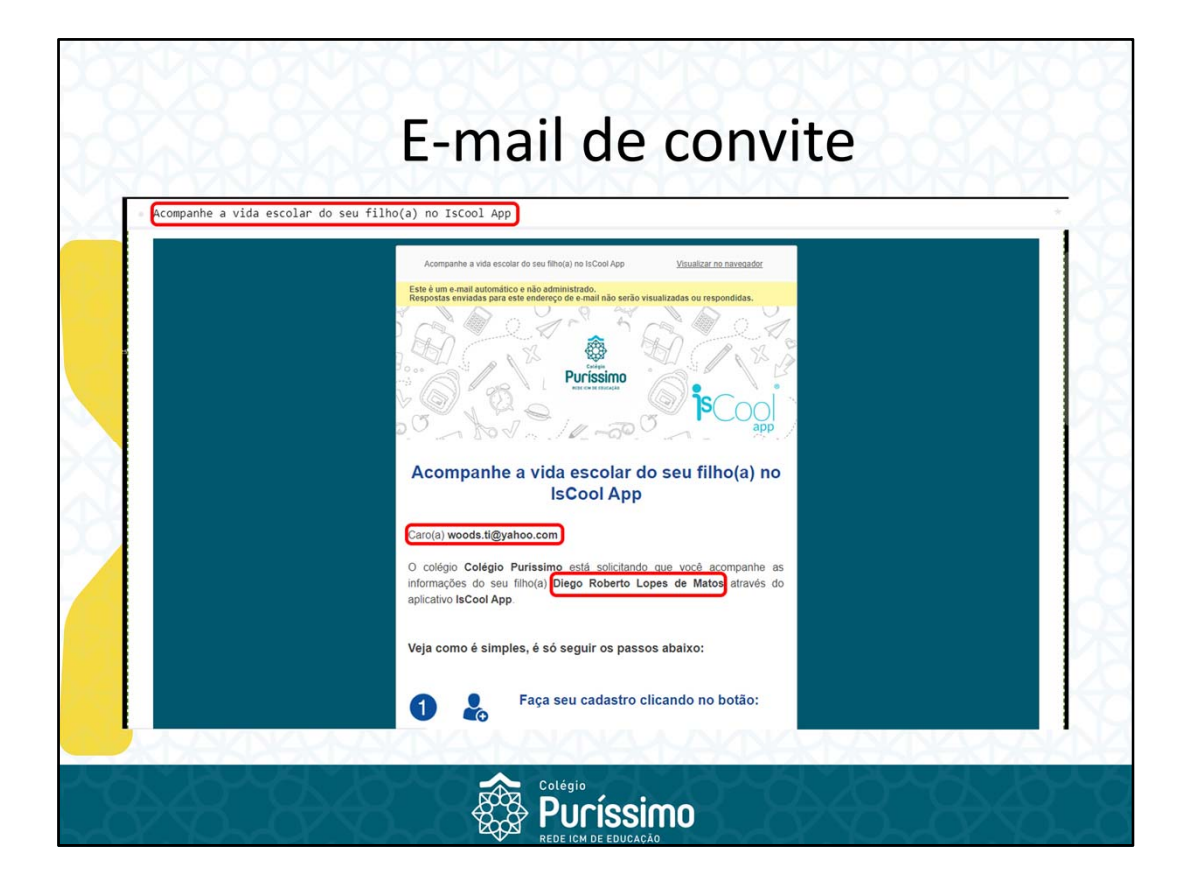

No e-mail convite conferir se o seu e-mail e nome do aluno estão cadastrados corretamente.

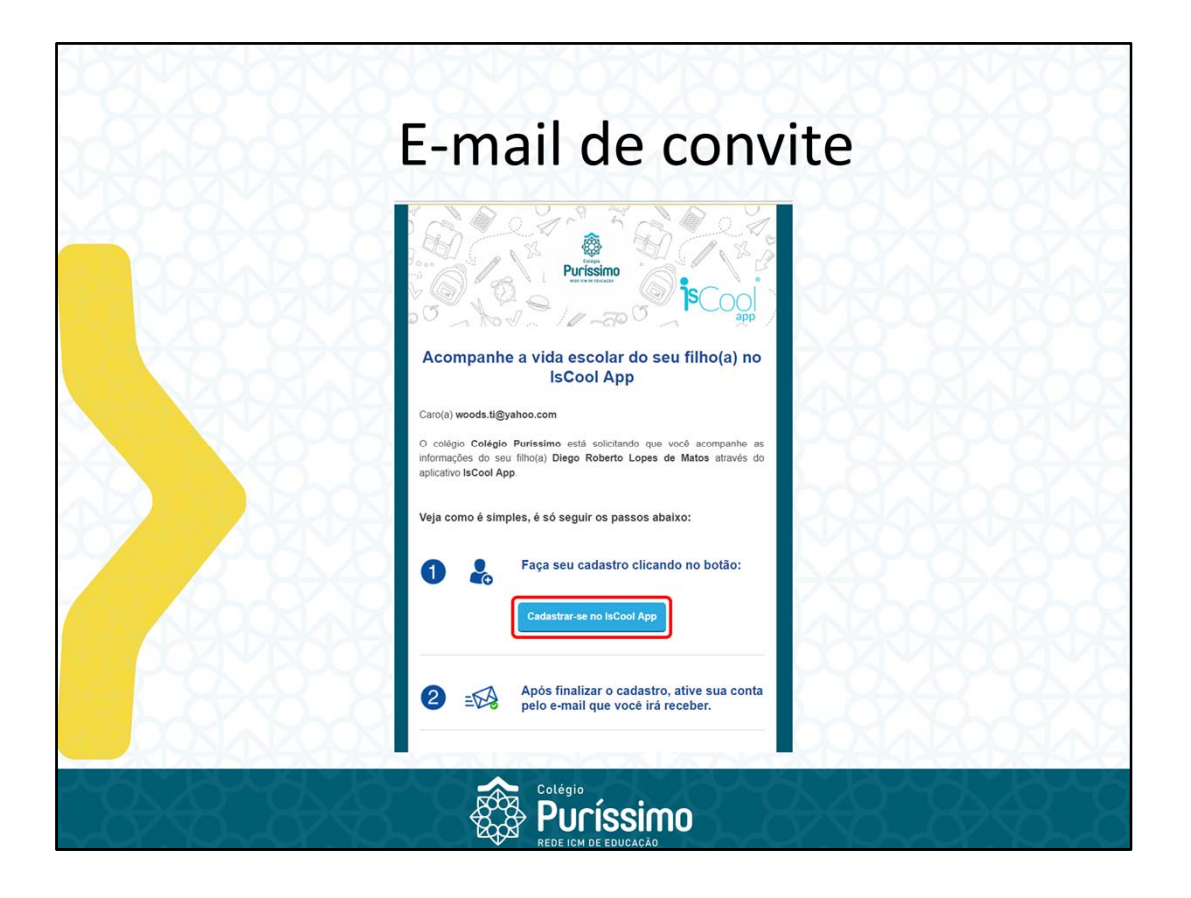

Clicar em cadastrar-se no IsCool App.

|                        | Cadastramento                                                                                                    |
|------------------------|----------------------------------------------------------------------------------------------------|
| <b>i</b> €Cool <u></u> | Determine the series (reset to the series (reset to the series (reset |
|                        |                                                                                                    |

Preencher todos os campos.

Atenção para senha, ela deve conter alguns requisitos mínimos de segurança. Marcar a opção de aceite os termos do serviço.

Clicar em finalizar o cadastro.

|          | Cadastramento                                                                                                    |
|----------|----------------------------------------------------------------------------------------------------|
| ₿Cool.ee | Novo no IsCool App?         Eage o cadastro agora mesmo!           Sue coste foi créade com successo l'évor verificar seu e-mail para ativar sua conta.         Sue coste foi créade com successo l'évor verificar seu e-mail para ativar sua conta. |
|          |                                                                                                    |
|          |                                                                                                    |
|          |                                                                                                    |

Tela de cadastro realizado com sucesso. Será enviado um outro e-mail para ativação da conta.

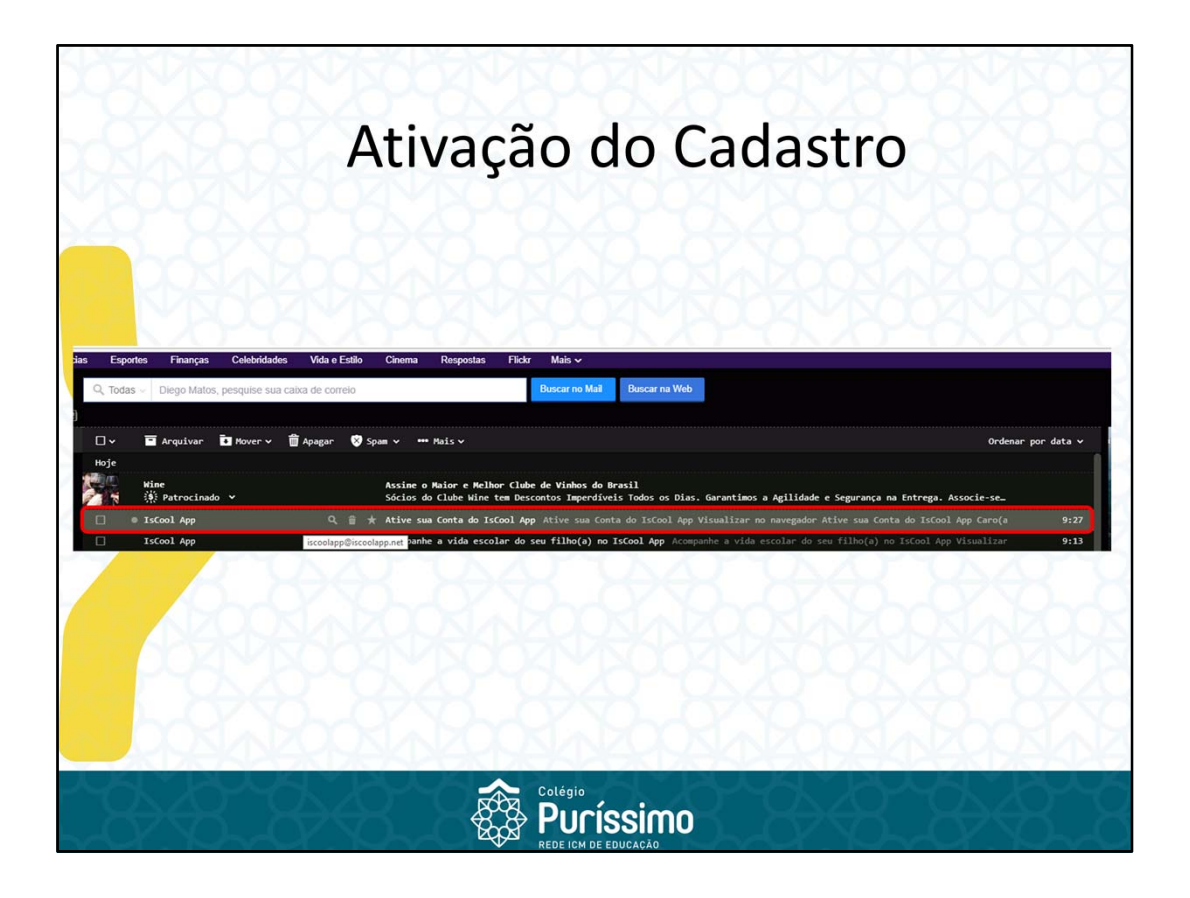

E-mail da ativação da conta, por favor conferir se não foi parar na caixa de lixo eletrônico (Spam).

| Ative sua Conta do I     Iscool App ciscoolappiscool     Para woods.tigyshoo.com | Ativação do Cadastro                                                                                                    | Higfe en 912 |
|----------------------------------------------------------------------------------|----------------------------------------------------------------------------------------------------|--------------|
|                                                                                  | Musikar no navesadad<br>Musikar no navesadad<br>Musikar no navesadad<br>Acros(a) Diego Pai,<br>Sua conta no IsCool App foi criada com sucessol<br>Agora só falta ativá-la, para isso clique no botão abaixo: |              |
|                                                                                  |                                                                                                    |              |

Clicar em ativar sua Conta

| Enter to WebPortal do ISCool App Enter to WebPortal foi IsCool App Enter to WebPortal foi finde con success. Per gettileza fiqu o login. | Acessar WebPortal C |
|----------------------------------------------------------------------------------------------------|---------------------|
| Entar no WeliPortal do ISCol App<br>Sua conta foi ativida com successo. Por gentifeza faça o login.                                      |                     |
| Entrar no WebPortal do IsCool App<br>Sua conta foi ativada com successo. Por gentileza foça o login.                                     |                     |
| Sua conta foi ativada com sucesso. Por gentifeza faça o login.                                                                           |                     |
|                                                                                                    |                     |
| Ennal Dotte o seu ernal Seña Sua serha                                                                                                   |                     |
| Essurona sua senha?<br>Nalo reorbeu o email de ativação?<br>Entrar no WebPortal                                                          |                     |
| Balike o Is/Cool App para o seu smartphone ou tablet na                                                                                  |                     |
| 🗰 AppStore 🔊 🔊 Coogle play                                                                                                    |                     |
|                                                                                                    |                     |
| contras alos ing transformania 记 Dialan 🖌 🗷 f Kolaning 2014                                                                              |                     |
|                                                                                                    |                     |
|                                                                                                    | (D)(-               |
|                                                                                                    |                     |

Com a conta ativada, é possível fazer o login no portal através do e-mail cadastrado e da senha, ou fazer o download do aplicativo para as plataformas iOS e Android.

| Portal                                                                                                    |                                                                                                    |        |
|----------------------------------------------------------------------------------------------------|----------------------------------------------------------------------------------------------------|--------|
| Collegio<br>Particismo<br>Menore                                                                                                    | Notícias                                                                                                    |        |
| Council Spurves on      Council Spurves on      Council Spurves on      Council Spurves on      Council Spurves on      Council Spurves on      Council Spurves on | Batalha do seculo :                                                                                                    | 8      |
| ■ Agenda<br>C. Assectimento                                                                                                    | Teste E Compo Parkness della E E Testa                                                                                                    |        |
| 8                                                                                                    | Dirigo Matos s 💬                                                                                                    | 8      |
|                                                                                                    | Testa Consido                                                                                                    | Ś      |
| Suporte do IsCool App                                                                                                    | Segurança e internet<br>Seige Arisene 9 2 exe atés<br>Honder suos esponsalet de Internet é donter subse a solicit de argona de mesma<br>foram opjetives das conversas resistadas pria condenadora do Brana Fundamental |        |
| 6+8-8                                                                                                    |                                                                                                    | \$-8~E |

Tela do portal, similar a tela do aplicativo.

No canto esquerdo existem as opções:

- Início: tela com as notícias gerais do colégio;
- Comunicados: tela com os comunicados recebidos e enviados;
- Calendário: tela com os eventos do colégio;
- Enquetes: tela com as enquetes as quais você participou;
- Agenda: tela com as informações diárias dos alunos do Maternal I e II;
- Atendimento: tela com as opções para criar comunicado direto com o colégio;
- Meus Filhos: tela com as informações de cadastro do(s) filho(s);

|                                                                                                    | Porta                                                                                                    |                                                        |             |
|----------------------------------------------------------------------------------------------------|----------------------------------------------------------------------------------------------------|--------------------------------------------------------|-------------|
| Preserve Preserve Preseve Preserve Preserve Preserve Preserve Preserve Preserve Preserve | Batalha do seculo<br>Ceder Présente 05 mese artis         Correr versou?         Dego Matos         Teste         Dego Matos         Dego Matos         Dego Matos         Teste         Dego Matos         Dego Matos         Teste         Dego Matos         Teste Corriscie         Teste Corriscie         Dego Matos |                                                        | XUNN DURUNN |
| Separtir do InCost App •                                                                                                    | Segurança e internet<br>reture hastine di formatia     Aorde auto resonale di anternet optica<br>torin defenda da convessi reliciado per condenia     Coltégio     Colégio     Reperiore de EDUCAÇÃO                                                                                                    | #<br>Nagaba segura da mesma<br>se ao besara Fundamenta |             |

Canto superior esquerdo, onde o responsável pode editar suas informações pessoais, alterar a senha e sair do sistema.

O e-mail não pode ser alterado.

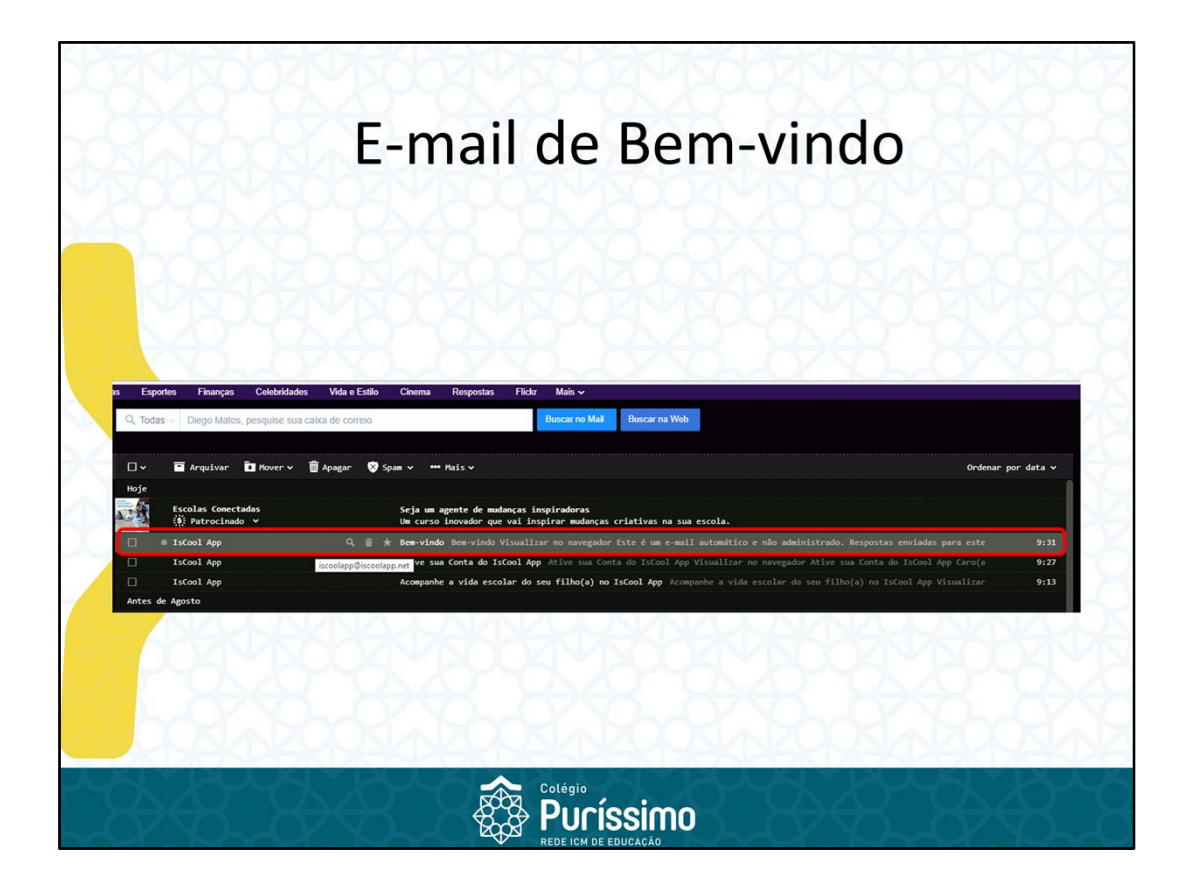

De volta ao e-mail, será enviado um e-mail de bem vindo após efetuar o login no Portal.

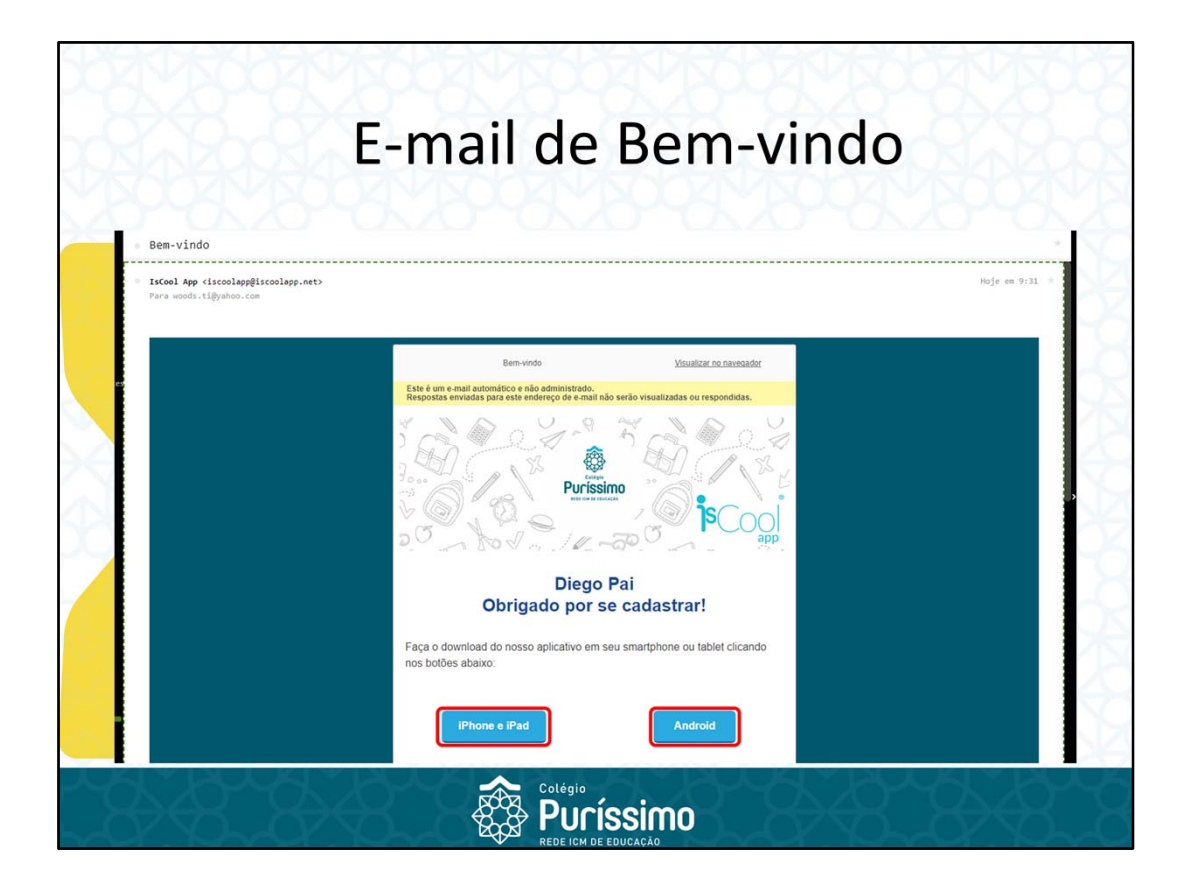

Neste e-mail também existe a possibilidade de fazer o download do aplicativo tanto para iOS quanto para Android.

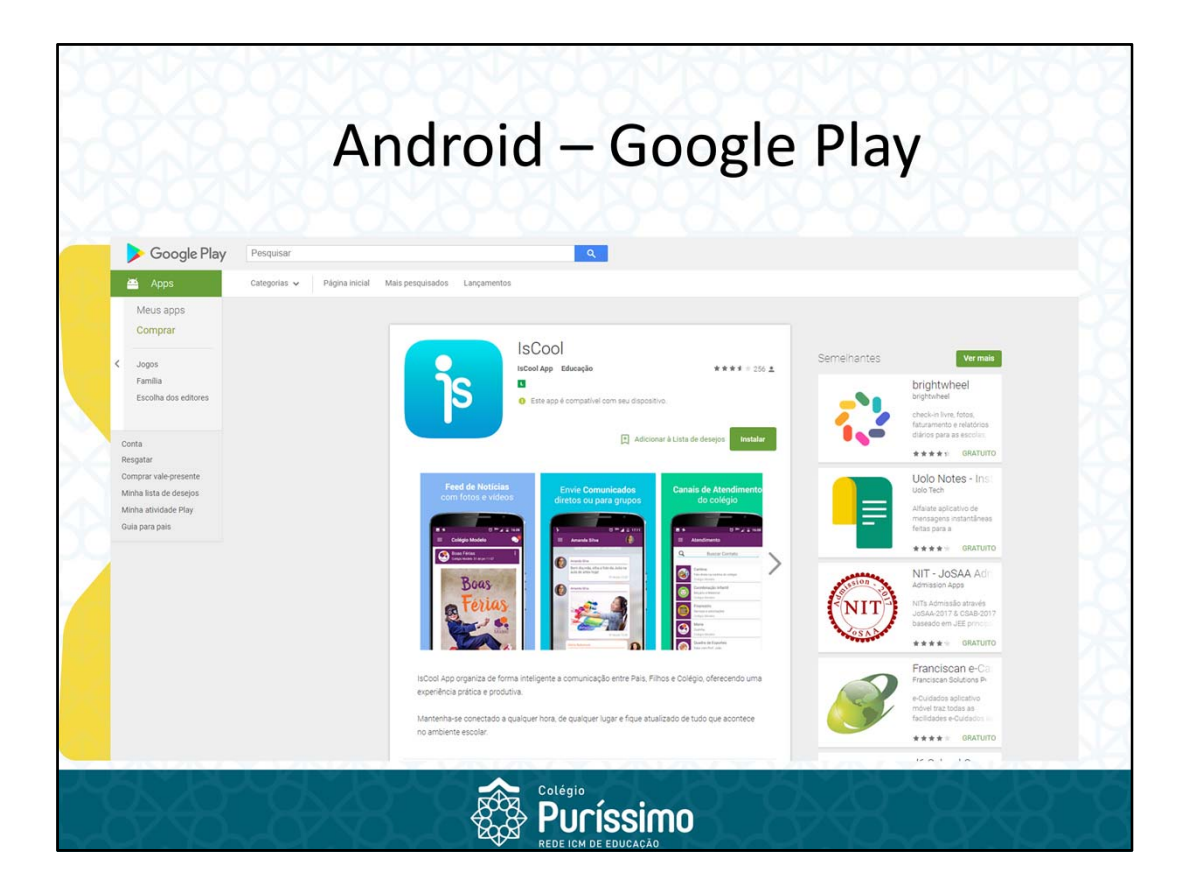

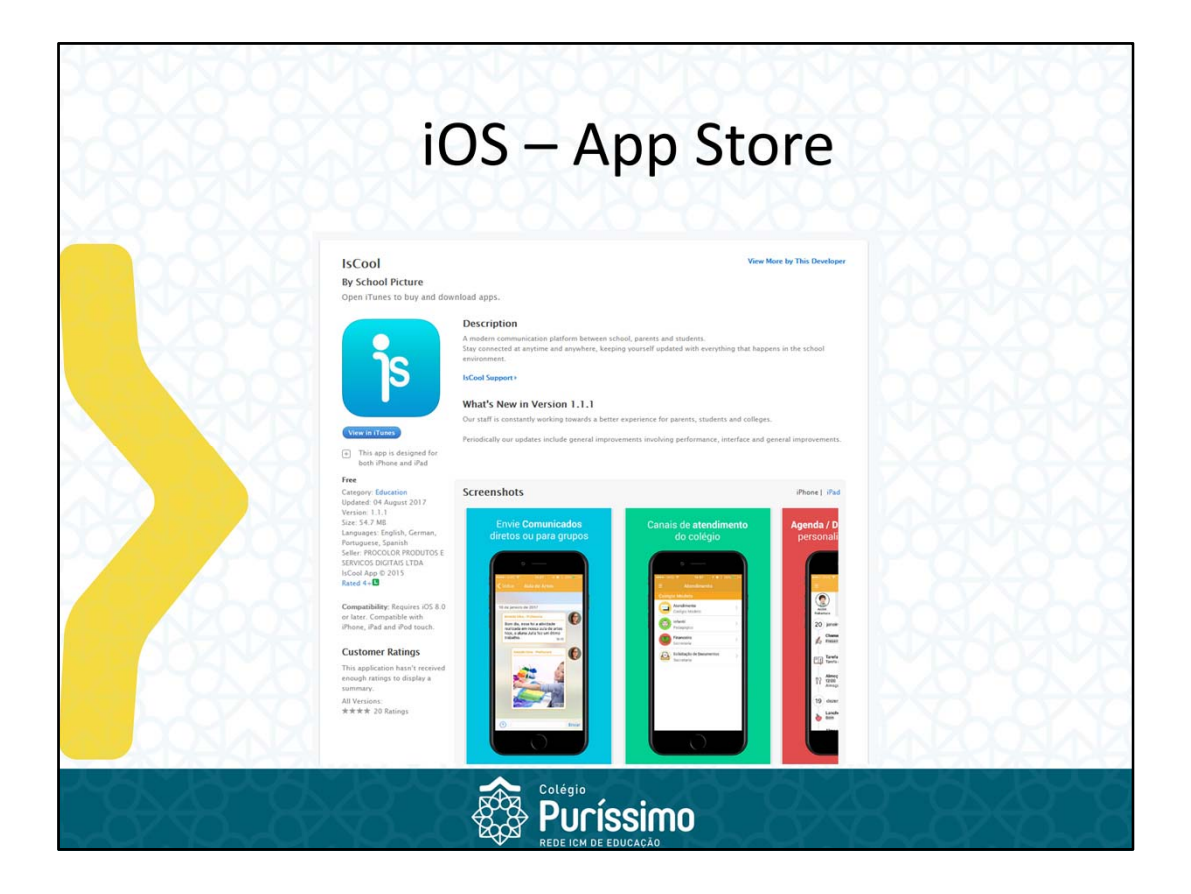

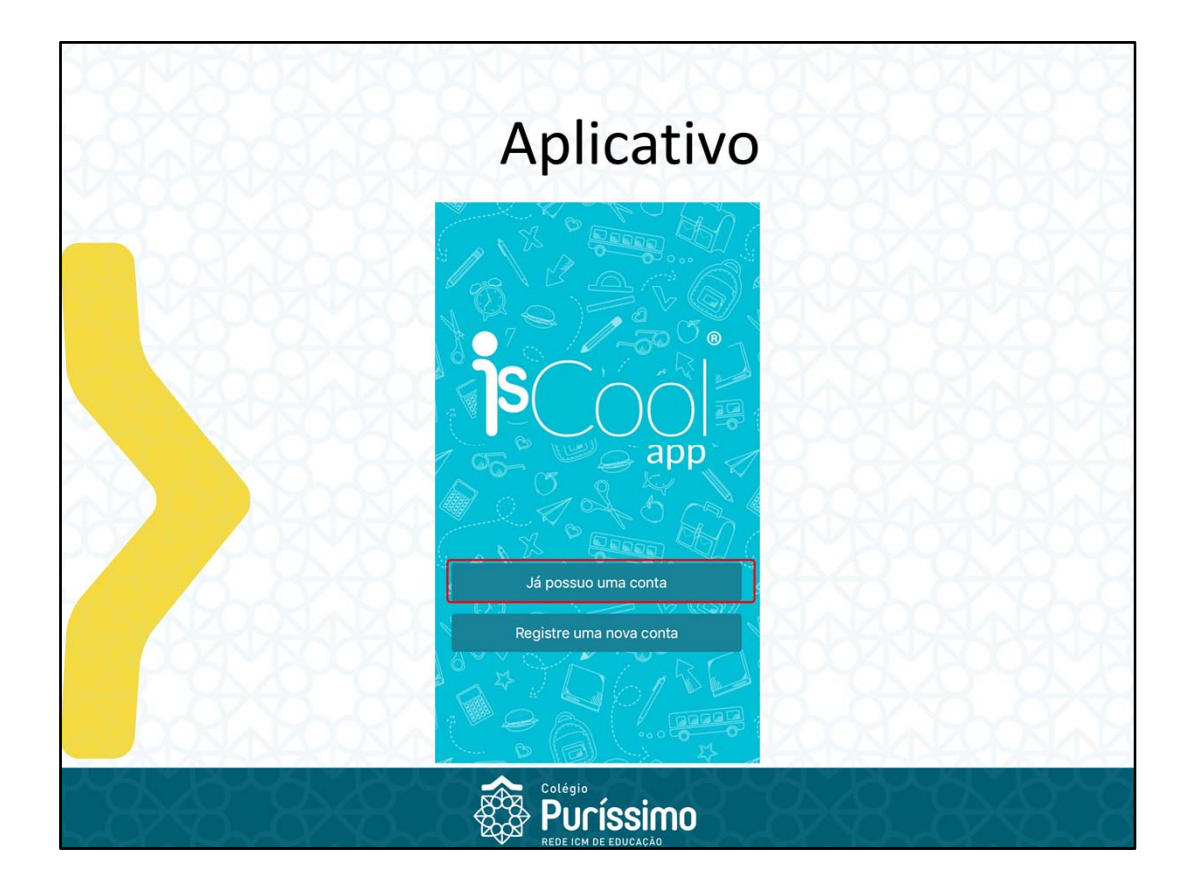

Tela de login, como já foi realizado o cadastro anteriormente agora é clicar em "Já possuo uma conta."

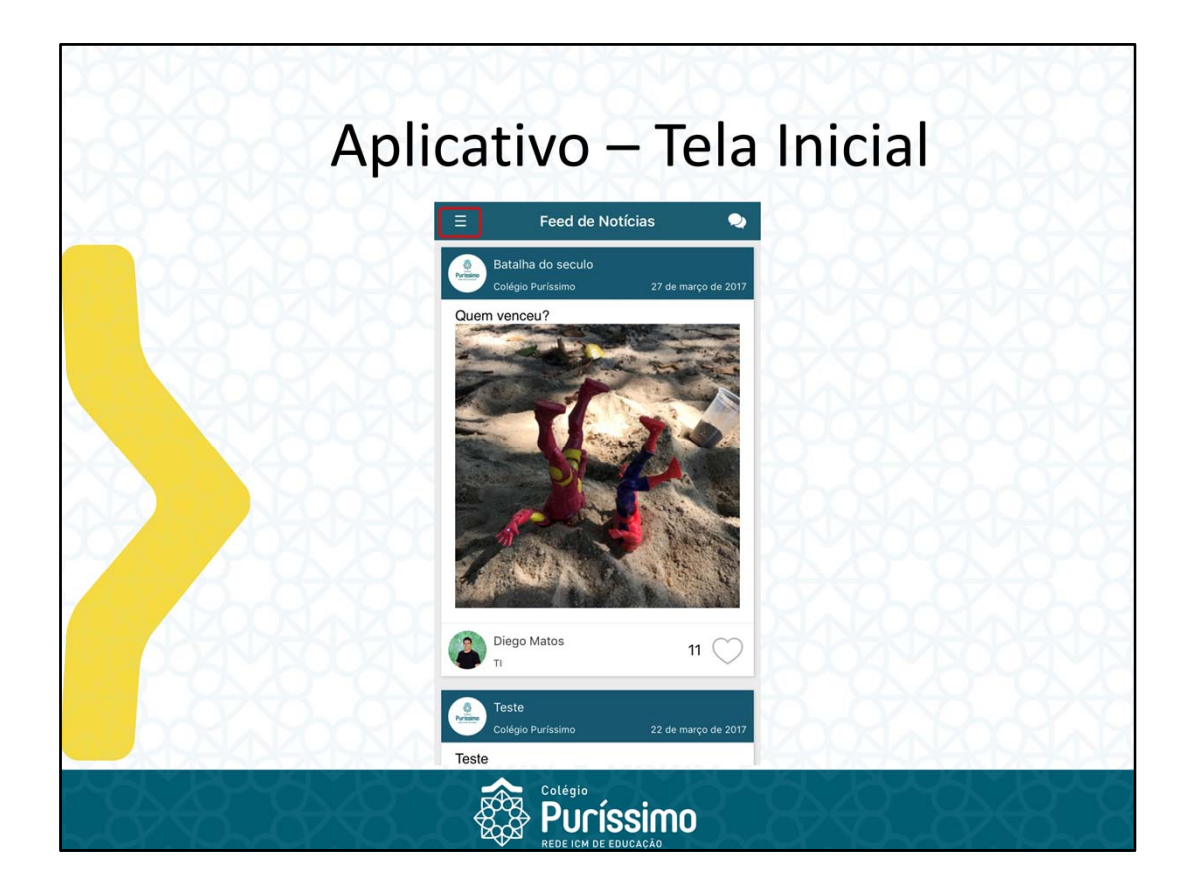

Esta tela é inicial com o Feed de Notícias do Colégio. No canto esquerdo superior da tela existe a opção menu.

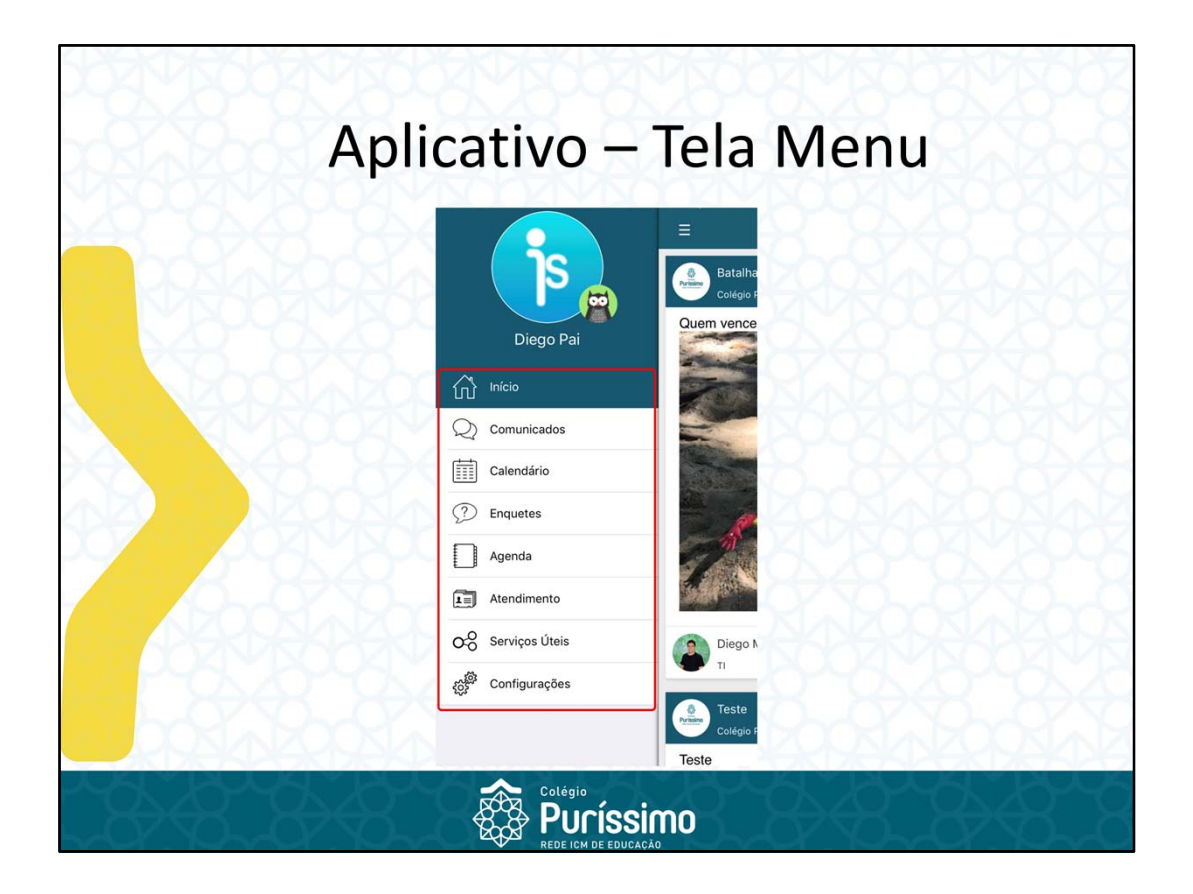

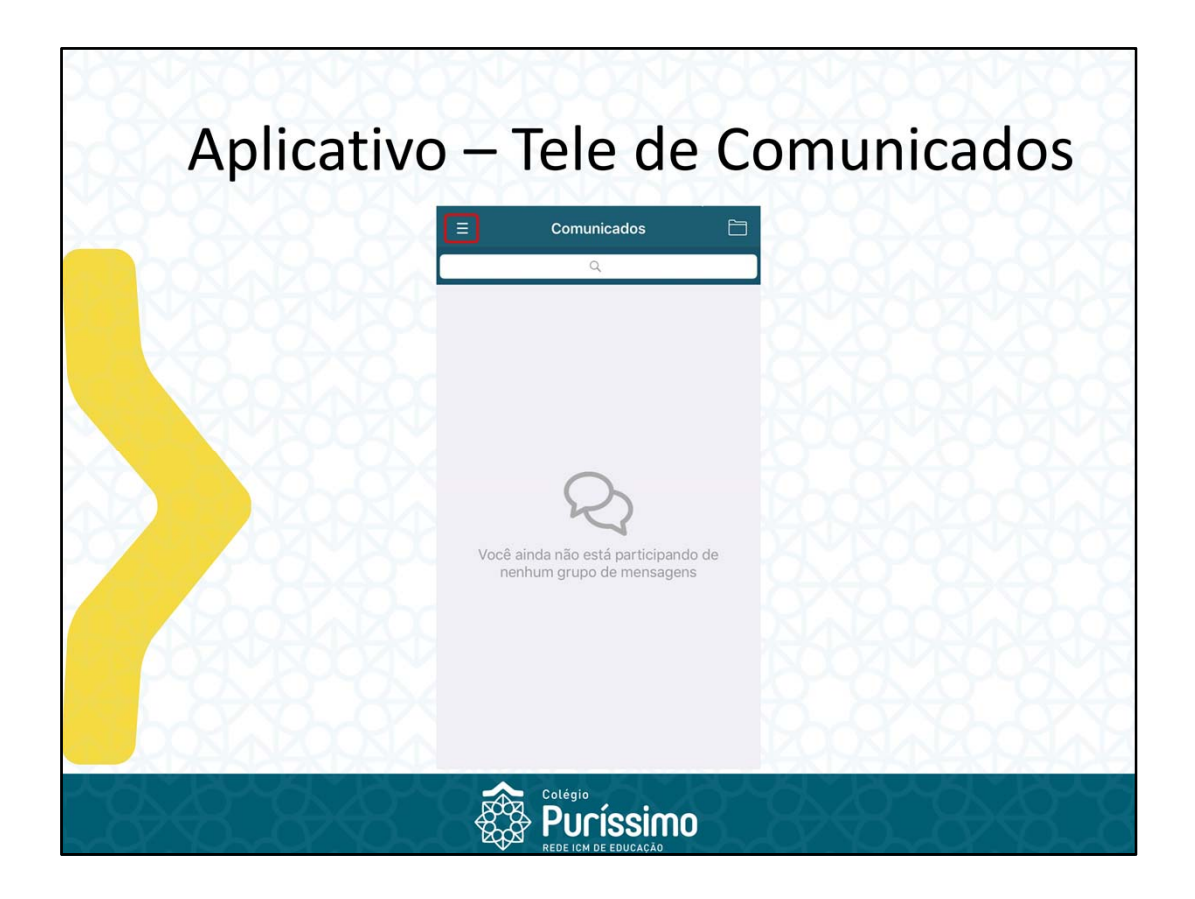

Tela de comunicados, exibe todos os comunicados recebidos e enviados. No canto superior esquerdo, menu para acessar as outras funcionalidades.

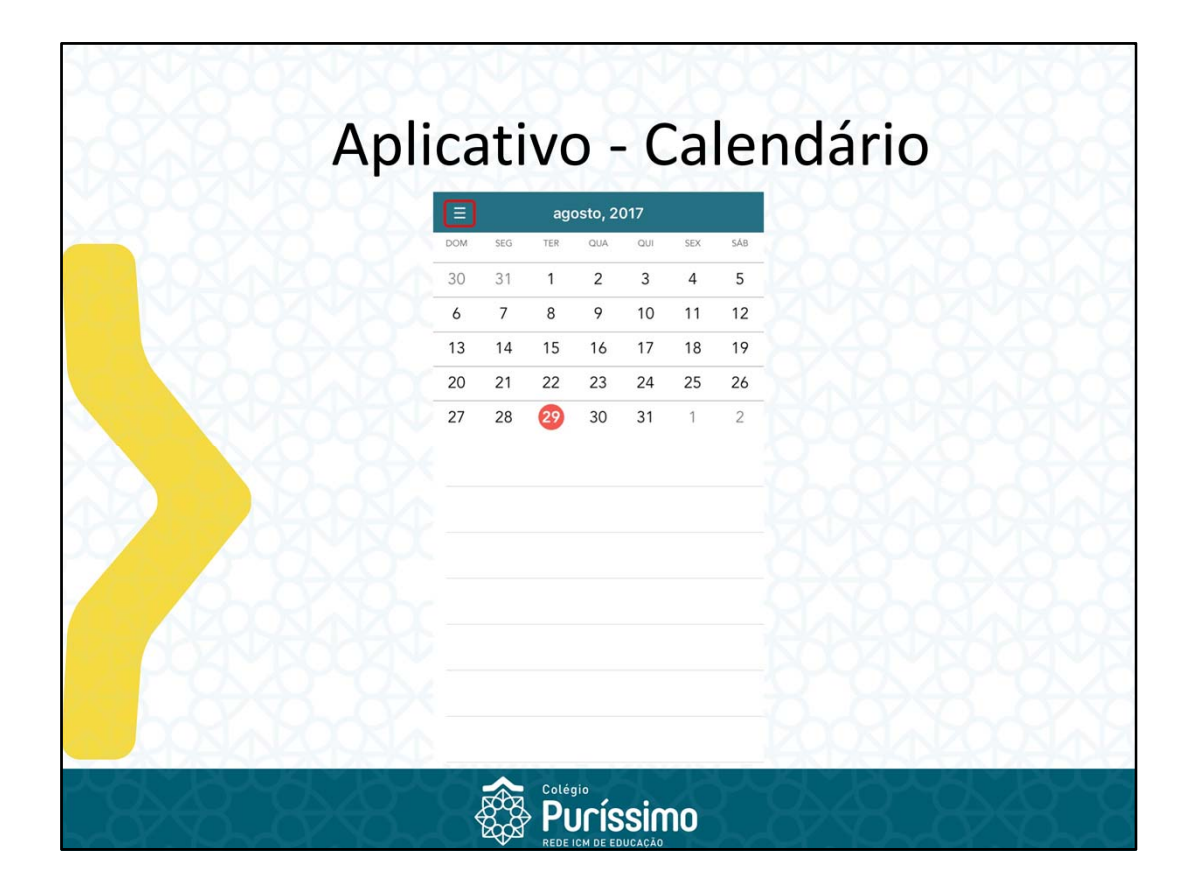

Tela do calendário dos eventos gerais do colégio.

No canto superior esquerdo, menu para acessar as outras funcionalidades.

| Aplicativo - Enquetes                                   |  |
|---------------------------------------------------------|--|
| Você não possui nenhuma       enquete para responder =( |  |
|                                                         |  |

Tela de enquetes, exibe as enquetes recebidas, respondidas e a responder. No canto superior esquerdo, menu para acessar as outras funcionalidades.

| BORN      | Colégio Puríssimo Dalane Aparecida Marcolino Professora Educação Infantil |  |
|-----------|---------------------------------------------------------------------------|--|
|           | Daniela Coordenadora El                                                   |  |
| 11 N 2005 | Diego Matos >                                                             |  |
|           | Professora Educação Infantil                                              |  |
|           | Francisca Valderlania Rodrigues Pereira > Professora Ensino Fundamental   |  |
|           | Coordenadora EF2                                                          |  |
| 6.2       | Euciana Kury Oehlmeyer Sciamana > Professora Educação Infantil            |  |
| A KKK     | Michele Fernandes Bueno > Professora Educação Infantil                    |  |
|           | Natalia Pivetta > Professora Ensino Fundamental                           |  |
|           | Roberta Cristina Dotto Butolo Alves     Professora Ensino Fundamental     |  |

No canto superior esquerdo, menu para acessar as outras funcionalidades.

| Apli     | icativo - Configurações                                     | 5       |
|----------|-------------------------------------------------------------|---------|
|          | CONFIGURAÇÕES DO USUÁRIO                                    |         |
|          | Editar Perfil >                                             |         |
|          | Meus Filhos >                                               |         |
| C Socra  | Ajuste seu nome, data de nascimento e outras<br>informações |         |
| VIVINO0Z | LEMBRETES                                                   |         |
|          | Mensagens não lidas                                         |         |
|          | Configures os lembretes de seu telefone                     |         |
|          | Sobre >                                                     |         |
| Z 244    | Logout >                                                    |         |
|          |                                                             |         |
|          |                                                             |         |
|          |                                                             |         |
|          |                                                             | KTXOKTX |
|          | Colégio                                                     |         |

No canto superior esquerdo menu.

- Opção de editar o perfil.
- Opção de visualizar os filhos.
- Opção de configurar o lembrete das mensagens não lidas.

No canto superior esquerdo, menu para acessar as outras funcionalidades.

|         | INFORMAÇÕES PESSOAIS                                                                                                    |
|---------|----------------------------------------------------------------------------------------------------|
|         | Diego                                                                                                    |
|         | Pai                                                                                                    |
|         | País Brazil >                                                                                                    |
|         | Aniversário 16/04/82 >                                                                                                    |
|         | Gênero Masculino >                                                                                                    |
| Q       | A informação acima será usado pelo colégio para<br>identificá-lo em nosso sistema                                                                           |
|         | ALERTAS E NOTIFICAÇÕES                                                                                                    |
| V _ 243 | Eu quero receber notificações                                                                                                    |
|         | Quero receber SMS                                                                                                    |
|         | Eu quero receber e-mails                                                                                                    |
|         | Newsletter do IsCool App                                                                                                    |
|         | Se você ainda não está recebendo notificações após<br>ativá-lo acima, verifique as configurações do seu<br>telefone em Configurações / SCOJO / Notificações |

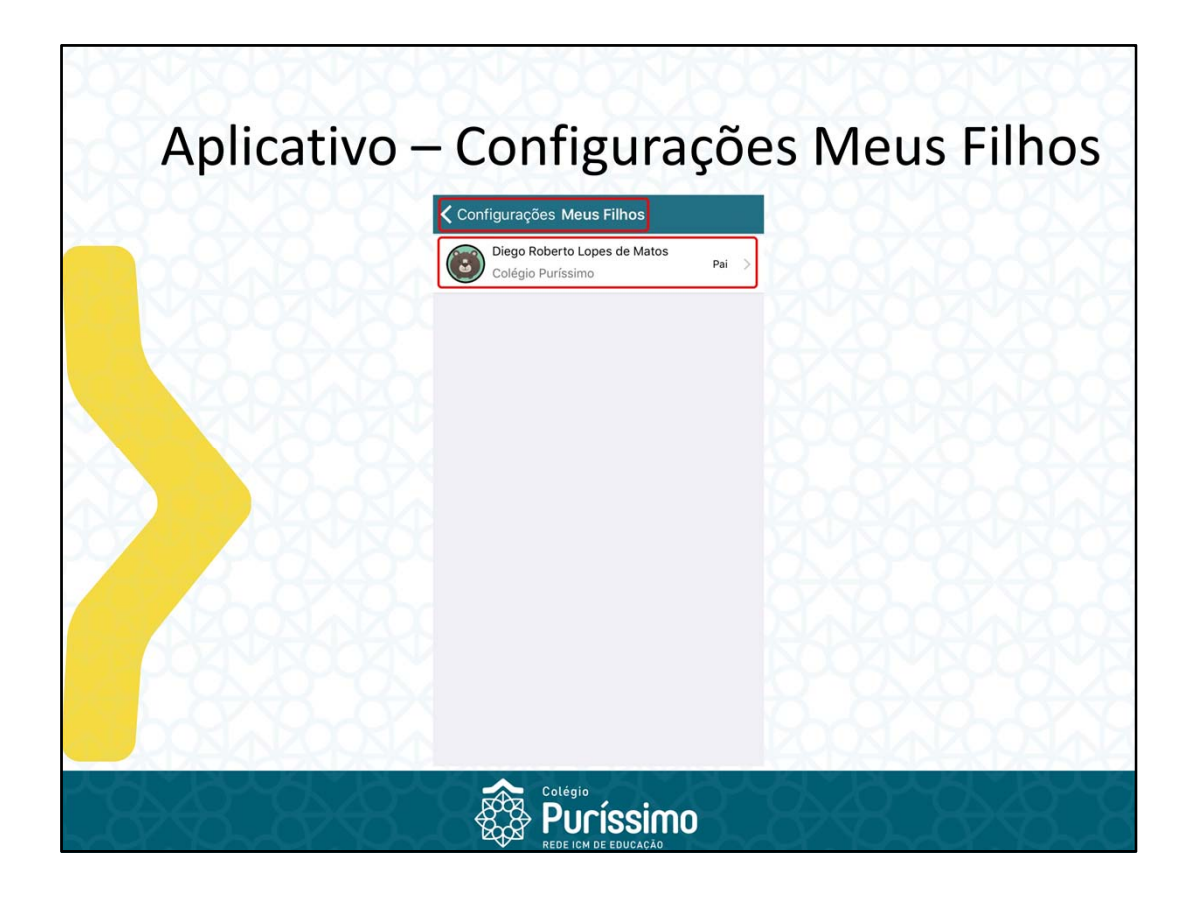

Voltar a tela anterior.

Ver as informações cadastradas dos seus filhos.

| Aplicati | vo – Mensagem Não Lida                                                                                         |
|----------|----------------------------------------------------------------------------------------------------|
|          | Configurações Unread Messages UNREAD MESSAGES REMINDER Habilitar                                               |
|          | A notification will be sent reminding you of unread<br>messages<br>AT WHICH TIME DO YOU PREFER TO BE REMINDED? |
|          | 17 15<br>18 20<br>19 25<br>20 30                                                                               |
|          | 21 35<br>22 40<br>23 45                                                                                        |
|          |                                                                                                    |
| bolados  |                                                                                                    |
| -8-8-8-8 |                                                                                                    |

Volta a tela anterior.

Opção para habilitar ou não e ajustar o horário de lembrete das mensagens não lidas.

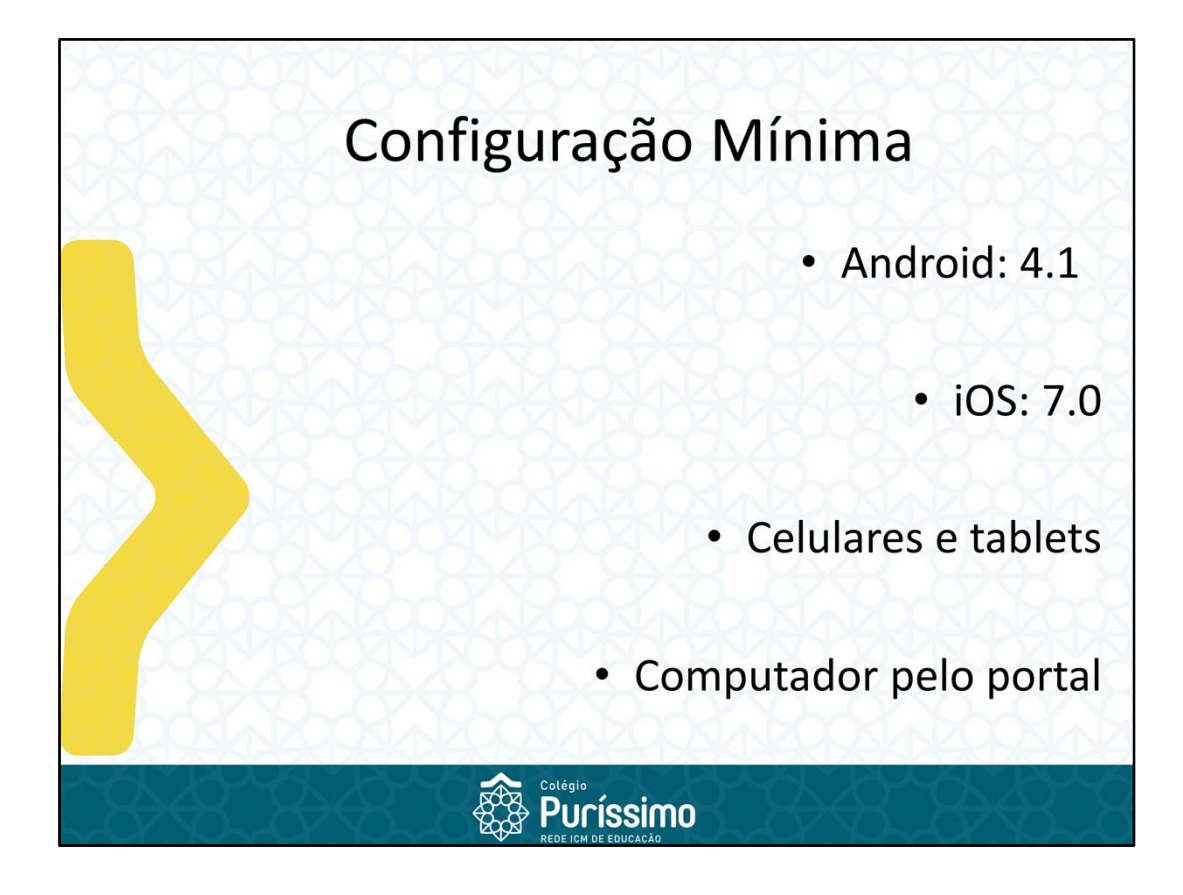

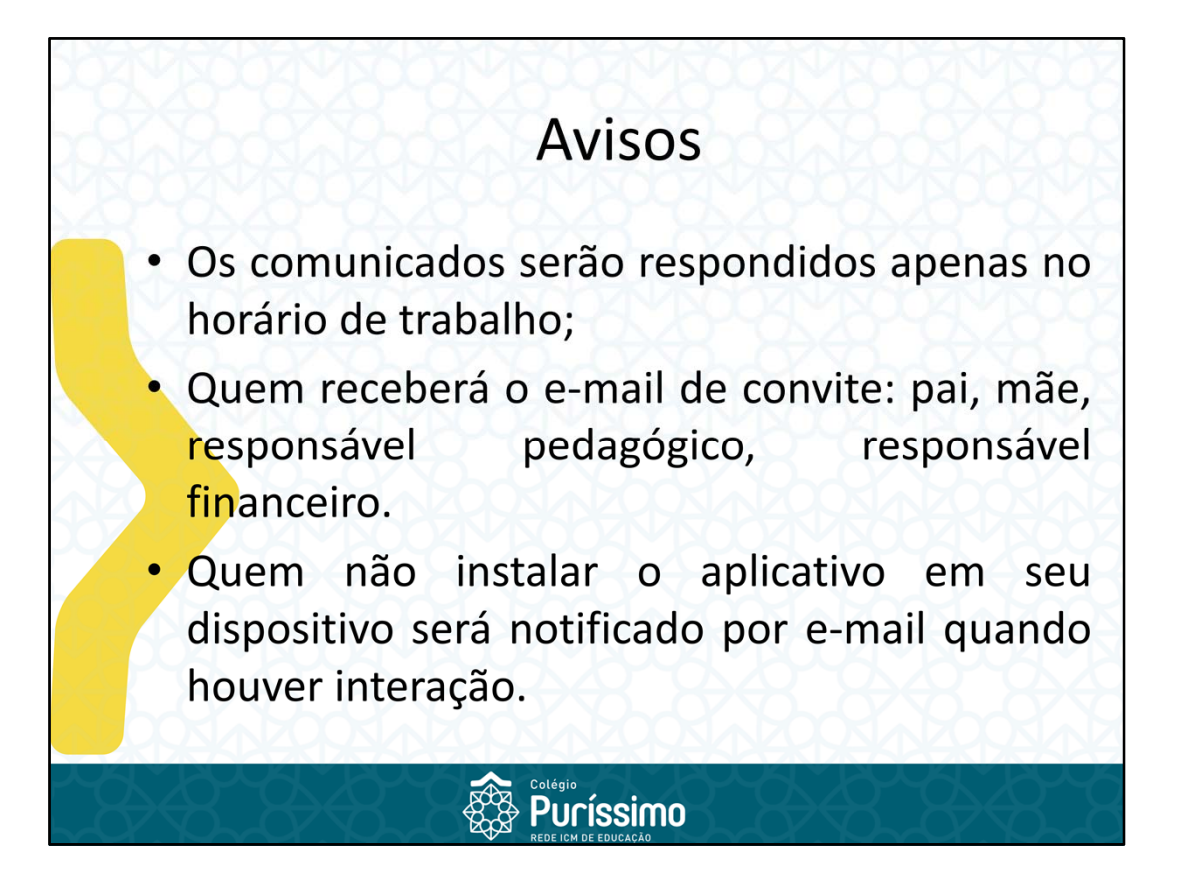